## **Rescaling Data (Gamma)**

To rescale a range of data go to the Data/Reports section then click on the Logged Data tab. Click on the data to be rescaled, in this case we are rescaling gamma.

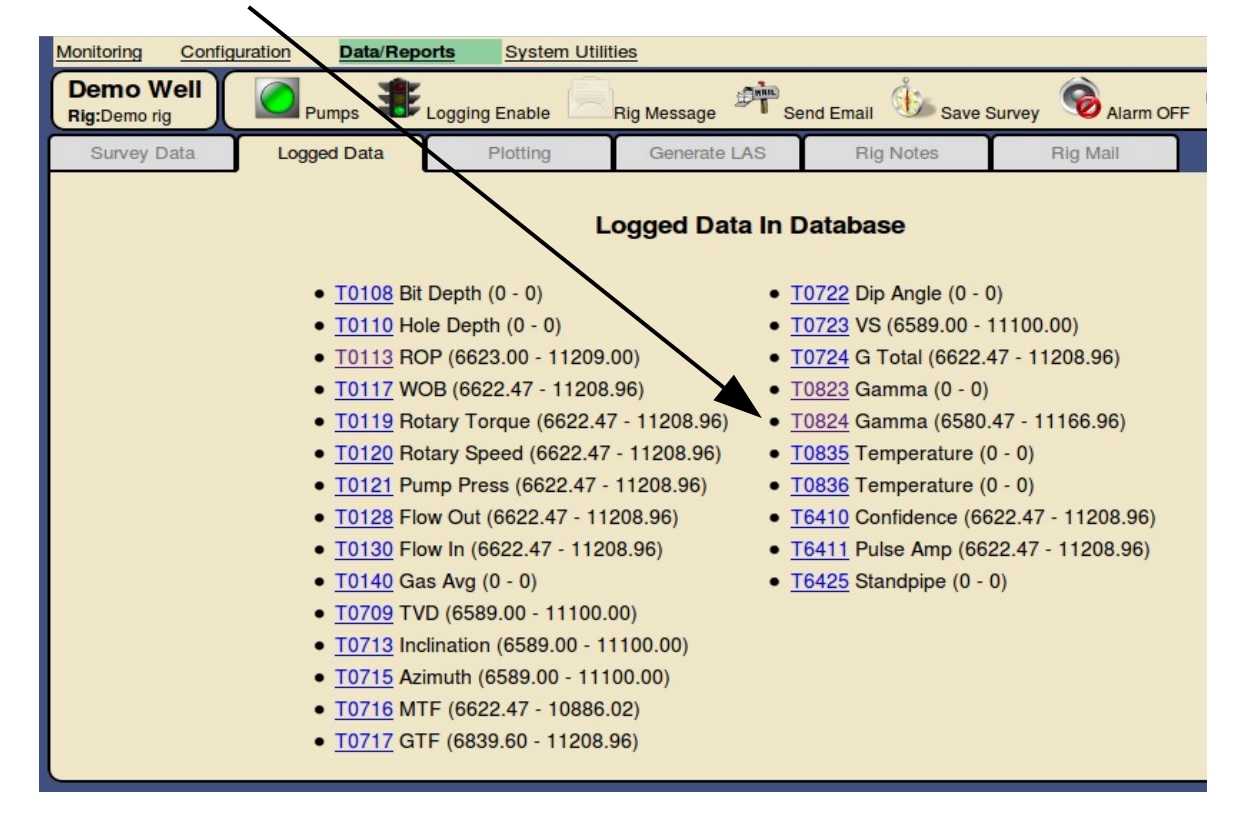

| Edit Data Delete Depths Move Depths Copy Depths Scale factor calculator Use the calculator below to determine a new scale factor Value to rescale: 100 |                                                                                    |                                                                  |                                                                                                    | Bit Spacing<br>Instruction<br>To use the<br>the "Value<br>desired in<br>calculator | In the data editor<br>click on the<br>Rescale tab. |                                           |                             |  |
|----------------------------------------------------------------------------------------------------|------------------------------------------------------------------------------------|------------------------------------------------------------------|----------------------------------------------------------------------------------------------------|------------------------------------------------------------------------------------|----------------------------------------------------|-------------------------------------------|-----------------------------|--|
| OR<br>Rescale data to 100 % of original values<br>Current scale being used: 6.77<br>Calculated scale factor to use: 6.77                               |                                                                                    |                                                                  | apply.<br>If the perce<br>the <b>"Resc</b><br>data" butto<br><b>Note:</b><br>This action<br>you backup |                                                                                    |                                                    |                                           |                             |  |
| Click the " <b>Resc</b><br>above to all data<br>Start D<br>End D                                                                                       | ale data" button belo<br>a values from the "Sta<br>lepth 700<br>epth 1119<br>Resca | w to multiply the percent art depth" to the "Enc<br>0.42<br>7.48 | bentage calulated<br>d depth":                                                                         | Note:<br>To make<br>Configura                                                      | the new scale<br>tion section and                  | factor permanei<br>edit the <b>Gamm</b> a | nt go to the<br>a settings. |  |

You have two options for rescaling:

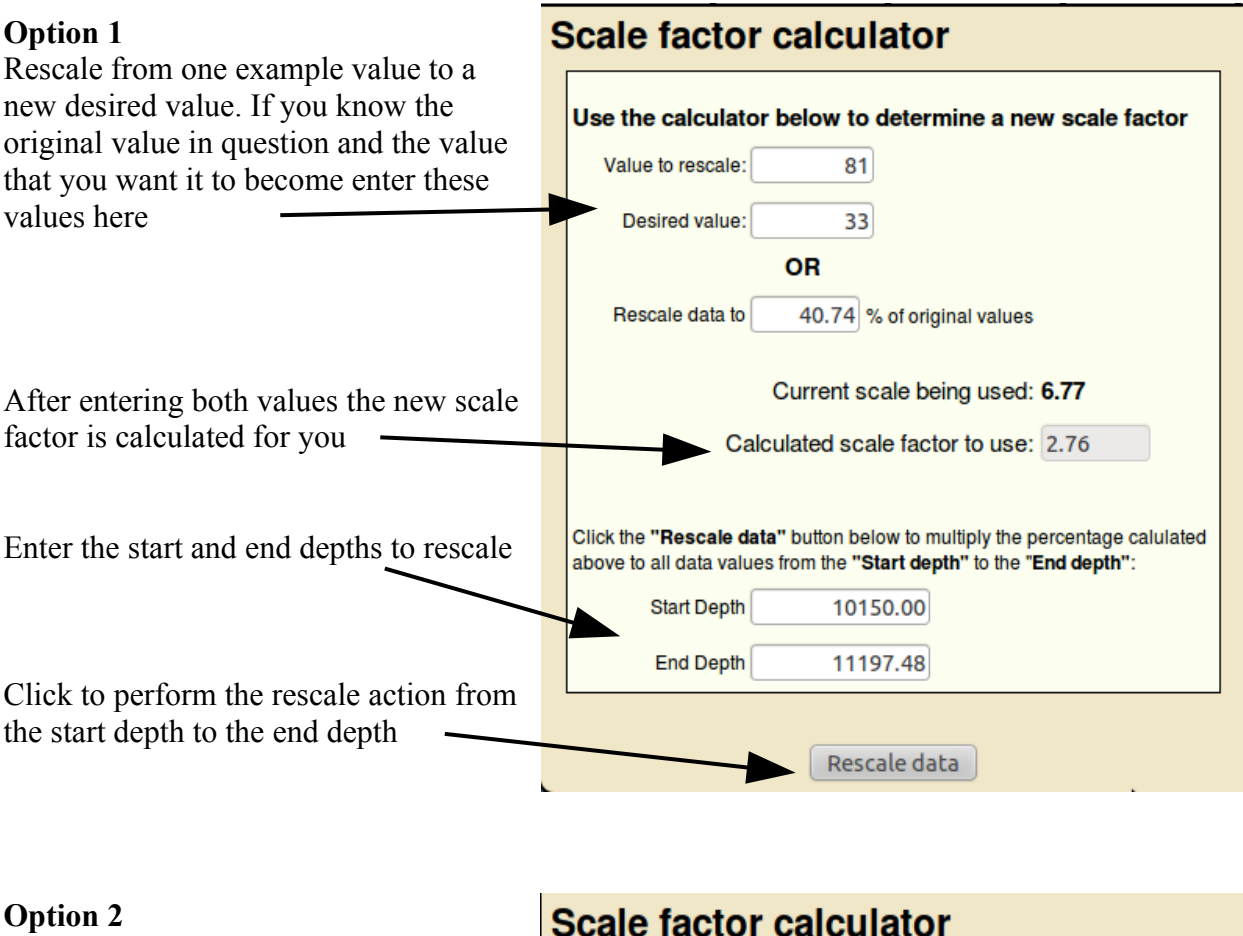

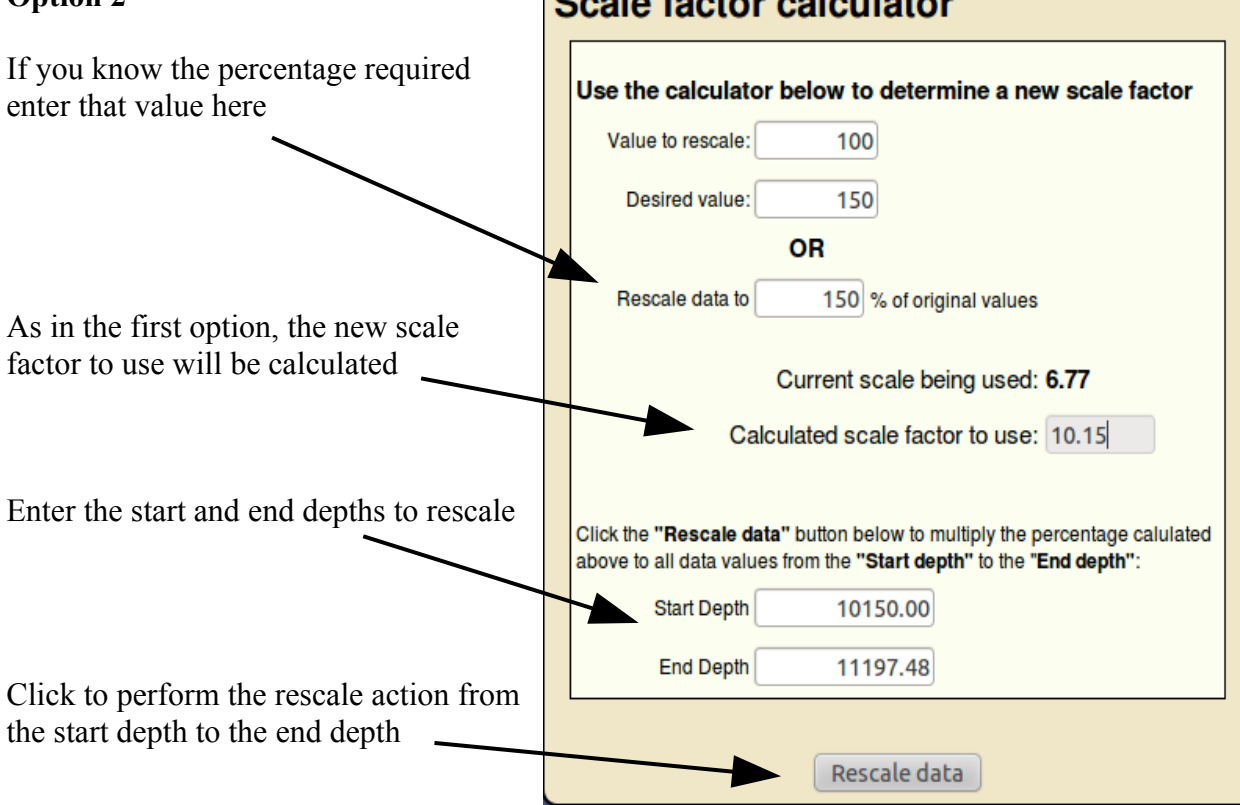

| Finally, go to the<br>Configuration<br>section and select the<br>WITS IDs tab. Click<br>on Gamma and enter<br>the new scale factor<br>calculated from<br>above | Description<br>En:<br>WITS Id<br>Name: Gamma<br>Units: API<br>Decimal places: 0<br>Scale factor: 6<br>Depth to bit offset: 4<br>LAS Tag: 0 | able Logging:<br>: 0824                          | On-screen Plotting<br>Show in on-screen plots:<br>MWD<br>Directional<br>Operator<br>On-screen Plot Scaling<br>(Set both to '0' to auto-scale)<br>Plot Scale Left:<br>Plot Scale Right:<br>150 | Alarm Settings<br>Enable Alarm:<br>Alarm Low: -9999.9<br>Alarm High: 99999.9 |
|----------------------------------------------------------------------------------------------------|----------------------------------------------------------------------------------------------------|--------------------------------------------------|----------------------------------------------------------------------------------------------------|------------------------------------------------------------------------------|
| the new scale factor<br>calculated from<br>above                                                                                                    | Decimal places: 0<br>Scale factor: 6<br>Depth to bit offset: 4<br>LAS Tag: 0<br>E<br>En                                                    | I.77<br>2<br>R<br>xport To LAS:<br>able Timelog: | Operator<br>Operator<br>On-screen Plot Scaling<br>(Set both to '0' to auto-scale)<br>Plot Scale Left: 0<br>Plot Scale Right: 150<br>will automactically be written to WITS ID 9824 as         | 24 as Gamma(dups)                                                            |